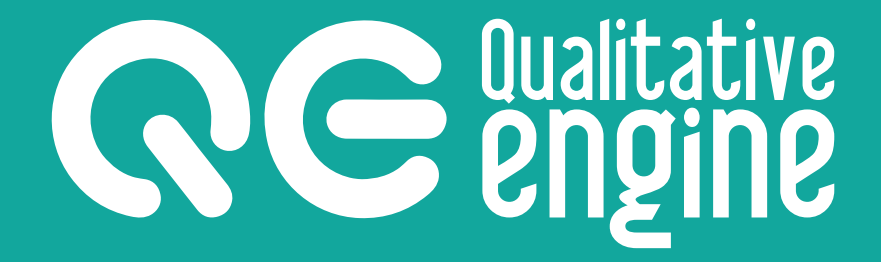

# Manual d'usuari

qualitative engine.com © 2017 GESTIÓ DE CONEIXEMENT SOCIAL SL

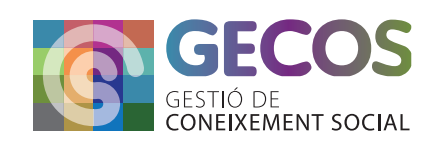

### 2 Manual Qualitative Engine • Plataforma per a la creació i l'estudi de sistemes complexos

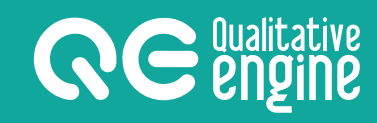

### Índex

| 1. | Introducció                                                        | 3  |
|----|--------------------------------------------------------------------|----|
| 2. | Descripció                                                         | 4  |
|    | • Definició de model                                               | 4  |
| 3. | Requeriments tecnològics                                           | 5  |
| 4. | Usuaris                                                            | 5  |
|    | • 4.1 - Administrador                                              | 5  |
|    | • 4.2 - Modeladors                                                 | б  |
|    | - Modelador bàsic                                                  | б  |
|    | - Modelador avançat                                                | б  |
|    | • 4.3 - Analista                                                   | 6  |
|    | • 4.4 - Assignació d'un model a l'usuari                           | 7  |
|    | <ul> <li>4.5 - Assignació d'una anàlisi a l'usuari</li> </ul>      | 9  |
|    | <ul> <li>4.6 - Assignació d'una optimització a l'usuari</li> </ul> | 11 |
| 5. | Pantalles                                                          | 13 |
|    | • 5.1 - Models                                                     | 13 |
|    | - Llista de models                                                 | 14 |
|    | - Edició de models                                                 | 14 |
|    | •5.2 - Usuaris                                                     | 15 |
|    | - Llista d'usuaris                                                 | 15 |
|    | - Edició d'usuaris                                                 | 15 |
|    | • 5.3 - Operadors                                                  | 16 |
|    | - Llista d'operadors                                               | 16 |
|    | • 5.4 - Anàlisi                                                    | 16 |
|    | - Llista d'anàlisi                                                 | 16 |
|    | - Execució d'anàlisi                                               | 17 |
|    | • 5.5 - Optimitzacions                                             | 18 |
|    | - Llista d'optimitzacions                                          | 18 |
|    | - Execució de l'optimització                                       | 19 |
|    | • 5.6 - Percepcions                                                | 19 |
|    | - Llista de percepcions                                            | 19 |
|    | - Execució de la percepció                                         | 20 |
| 6. | Treballant amb QE                                                  | 21 |
|    | • 6.1 - Models                                                     | 21 |
|    | - Crear un model                                                   | 21 |
|    | - Modificar l'estructura del model                                 | 22 |
|    | • 6.2 - Anàlisis                                                   | 23 |
|    | - Crear una anàlisi                                                | 23 |
|    | - Executar una anàlisi                                             | 24 |
|    | - Editar l'informacio basica del model                             | 25 |
|    | • 6.3 - Optimitzacions                                             | 25 |
|    | - Crear una optimitzacio                                           | 25 |
|    | - Executar una optimitzacio                                        | 26 |
|    | - Interpretar resultats d'una optimització                         | 26 |
|    | • 6.4 - Percepcions                                                | 27 |
|    | - Crear una percepcio                                              | 27 |
|    | - Executar una percepcio                                           | 28 |

qualitativeengine.com I © 2017 GESTIÓ DE CONEIXEMENT SOCIAL SL

## 1. Introducció

Aquest document és una guia d'ús en la utilització de la plataforma **Qualitative Engine** per a la generació, el càlcul i l'optimització de models de sistemes experts.

A continuació s'expliquen i detallen els aspectes més essencials per a poder utilitzar d'una forma fàcil i entenedora la plataforma **Qualitative Engine** (QE).

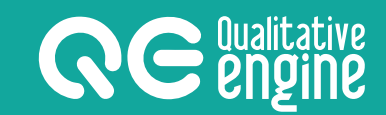

## 2. Descripció

**Qualitative Engine** és una eina per al diagnòstic i la formulació de recomanacions de millora de sistemes experts, basada en tècniques de raonament qualitatiu.

### Definició de model

Els models es defineixen en forma d'arbre, on cada fulla és una variable, el conjunt de variables formen els indicadors i, al mateix temps, el conjunt d'indicadors donen un diagnòstic general.

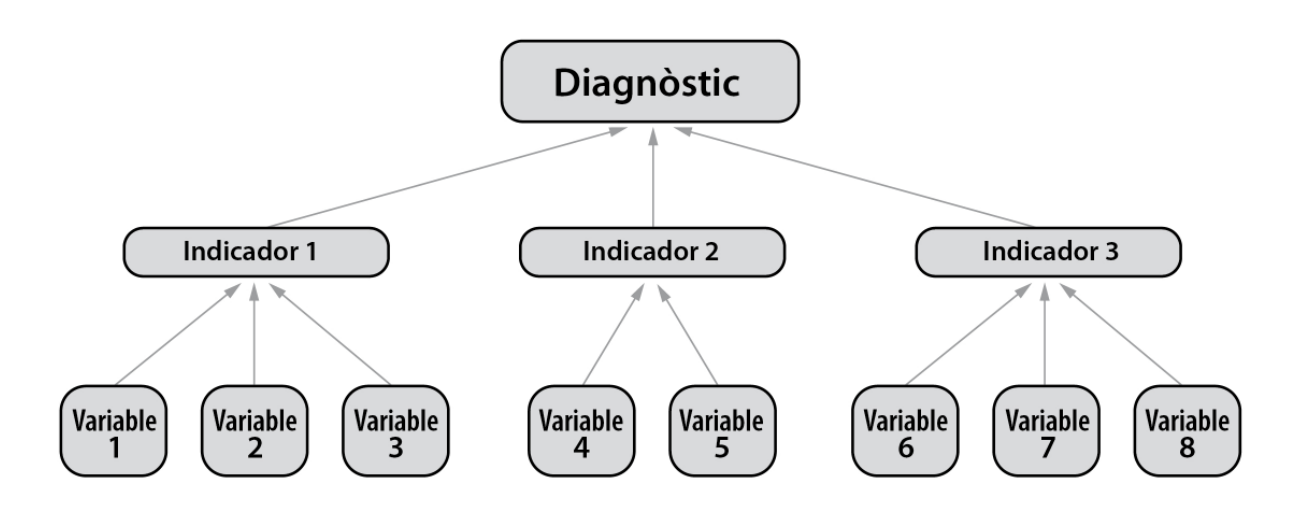

REPRESENTACIÓ GRÀFICA D'UN MODEL AMB VARIABLES I INDICADORS

A les variables i els indicadors, se'ls assigna un pes i un operador causal.

El càlcul dels models està basat en operacions causals de les variables, que donen un valor al seu indicador i, alhora, els indicadors generen un valor per al seu superior, obtenint d'aquesta manera un valor total del sistema a l'arrel de l'arbre.

El diagnòstic dels models permet determinar els canvis necessaris de certes variables per a incrementar el valor de l'indicador i, així, poder fer una previsió de les variables que cal canviar per a modificar el valor total d'un model.

D'aquesta manera, amb el QE es poden crear i estudiar tot tipus de models en una infinitat d'àmbits i camps.

### 3. Requeriments tecnològics

Pel correcte funcionament de la plataforma Qualitative Engine es recomana un servidor amb:

- PHP, versió 5.6 o superior.
- MySQL, versió 5.6 o superior.
- Suport HTTPS.

### 4. Usuaris

**RE** engine

L'aplicació té 3 tipus d'usuaris, que atorguen diferents capacitats dins l'aplicació.

|       |             | Modelado | or (Básic i Ac | lvaçat)       |             |
|-------|-------------|----------|----------------|---------------|-------------|
|       |             |          | Analista       |               |             |
| Users | B Operators | 🖧 Models | 00 Analysis    | Optimizations | Perceptions |

DIFERENTS ACCESSOS SEGONS LA TIPOLOGIA DE L'USUARI.

#### 4.1 - Administrador

L'usuari administrador té obertes totes les capacitats que l'aplicació permet: gestió d'usuaris, operadors, models, anàlisis, optimitzacions i percepcions.

El rol d'administrador és l'únic encarregat de gestionar els operadors definits que són assignats a variables i indicadors, i és l'únic amb capacitats per a gestionar els usuaris de l'aplicació i les assignacions a models, anàlisis o optimitzacions.

#### NOTA:

El rol d'administrador pot veure tots els registres creats a l'aplicació; és a dir, tots aquells models, anàlisis, optimitzacions i percepcions que creï qualsevol usuari seran visibles i gestionables per l'administrador.

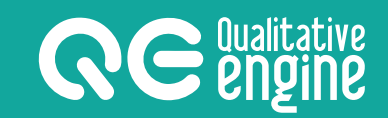

#### 4.2 - Modeladors

L'usuari amb el rol de modelador té obertes les capacitats de gestió de models, anàlisis, optimitzacions i percepcions a l'aplicació. Hi ha dos tipus d'usuari modelador:

#### Modelador bàsic

El modelador bàsic té restringit l'ús d'operadors.

#### Modelador avançat

El modelador avançat disposa de la totalitat d'operadors actius i la capacitat per a personalitzar la matriu d'un operador causal.

Els modeladors només podran gestionar els models, anàlisi o optimitzacions que ells mateixos hagin creat o se'ls hagi assignat per un administrador i no estiguin bloquejats.

#### 4.3 - Analista

L'usuari amb el rol d'analista té obertes les capacitats de gestió d'anàlisi, optimitzacions i percepcions a l'aplicació.

Els usuaris amb el rol d'analista només podran gestionar les anàlisis, optimitzacions o percepcions que ells mateixos hagin creat o se'ls hagi assignat per un administrador.

#### NOTA:

La creació d'anàlisi es fa en base a un model existent, que l'usuari amb rol d'analista necessitarà tenir assignat per un administrador.

#### 4.4 - Assignació d'un model a l'usuari

Per tal que un usuari tingui adjudicat un model concret que ell no ha creat, se li ha d'assignar.

Aquesta tasca només la pot realitzar un usuari amb rol d'administrador.

#### Per fer l'assignació:

- 1. Haurem d'anar a la llista de models a l'apartat *Models*.
- 2. Un cop identificat el model que volem assignar, cliquem el botó d'edició

| Qualitative Engine                 |                                                             | Administrator 🗸 🖉 🛛 English 🗸 |  |  |  |  |  |
|------------------------------------|-------------------------------------------------------------|-------------------------------|--|--|--|--|--|
| 요 Users 昍 Operators 品 Models 교 Ana | lysis 🗠 Optimizations                                       |                               |  |  |  |  |  |
| Home / Models                      |                                                             |                               |  |  |  |  |  |
| Models 1                           | Models 1                                                    |                               |  |  |  |  |  |
| + New model                        |                                                             | 2                             |  |  |  |  |  |
| Show 25 🔹 models                   |                                                             | Search:                       |  |  |  |  |  |
| Id 🔶 Name 🔺                        | Description                                                 | 🔶 Created 🔶 Actions           |  |  |  |  |  |
| 12 Eficiência institucions socials | Aplicació a SERVEIS SOCIALS per erradicació de la POBRESA   | 19/06/2017                    |  |  |  |  |  |
| 17 MUSSIKALS                       | Mesura del grau d'exclusió social d'una població Agost 2017 | 19/08/2017 🕼 ն                |  |  |  |  |  |

3. A la dreta del bloc de informació bàsica, es troba el bloc d'assignació d'usuaris amb la llista de tots els usuaris que ja tenen assignat el model.

| Qualitative Engine                                                                                                    | Administrator - 🖉 🛛 🛛 English -                                   |
|----------------------------------------------------------------------------------------------------|-------------------------------------------------------------------|
| 요 Users 믬 Operators & Models Id Analysis ~ Optimizations                                                                                |                                                                   |
| Home / Models / Edit model                                                                                                    | (3)                                                               |
| Edit model                                                                                                    | T                                                                 |
| Basic data<br>Name model<br>Eficiência institucions socials<br>Description<br>Aplicació a SERVEIS SOCIALS per erradicació de la POBRESA | Assigned users<br>x Ålex x Humbert x Llufx x Marta<br>Update data |
| Model structure                                                                                                    | ¢                                                                 |

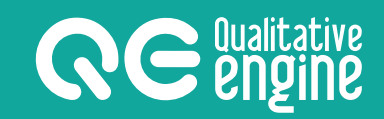

- 4. Clicant sobre la caixa de text, es desplega una llista amb tots els usuaris existents a l'aplicació, amb el fons enfosquit si ja tenen l'assignació del model.
- 5. L'assignació es fa clicant sobre qualsevol usuari; per contra, si l'usuari ja era a la llista, en desapareix.

| Assigned users |               |
|----------------|---------------|
| ×Àlex ×Humbert | «Lluís ×Marta |
| Modelers       |               |
| Àlex           |               |
| Humbert        |               |
| Lluís          | Ţ             |
| Marta          |               |
| Analists       | 1             |

#### 4.5 - Assignació d'una anàlisi a l'usuari

Per tal que un usuari tingui adjudicat una anàlisi concreta que ell no ha creat, se li ha d'assignar. Aquesta tasca només la pot realitzar un usuari amb el rol d'administrador.

#### Per fer l'assignació:

- 1. Haurem d'anar a la llista d'anàlisis a l'apartat Anàlisis.
- 2. Un cop identificat l'anàlisi que volem assignar, cliquem el botó d'execució.

| Qualitative Engine                    |                            | Administrator 🗸 🖉 🛛 e English 🗸 |
|---------------------------------------|----------------------------|---------------------------------|
| 요 Users ೫ Operators & Models nd Angly | sis 🗠 Optimizations        |                                 |
| Home / Analysis                       | N N                        |                                 |
| Analysis                              | )                          |                                 |
|                                       |                            |                                 |
| + New analysis                        |                            |                                 |
| Show 25 v analysis                    |                            | Search 2                        |
| Id  Model based                       | Description                | Created     Actions     Execute |
| 35 Eficiência institucions socials    | Estat inicial del sistema. | 10/07/2017                      |

3. Trobarem la zona d'assignació d'usuaris a l'anàlisi a la pestanya **Usuaris** de la dreta.

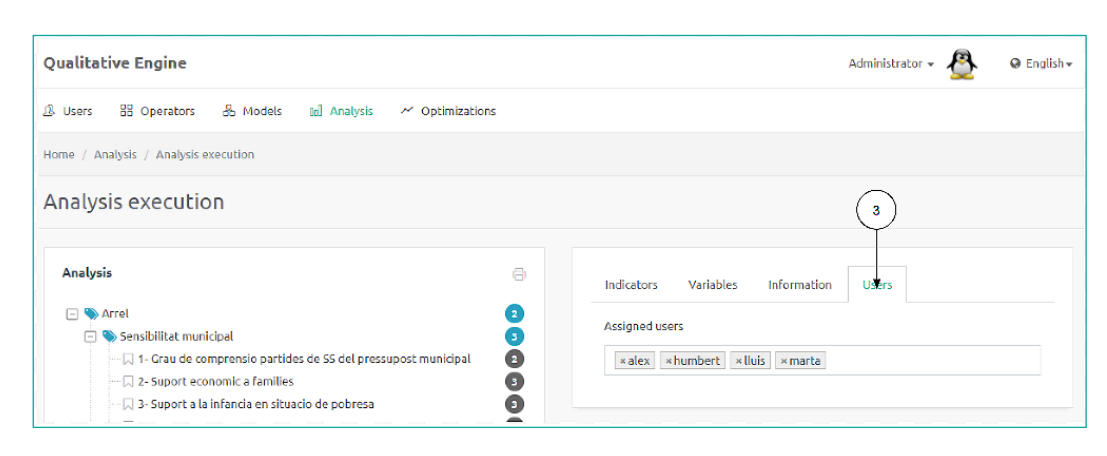

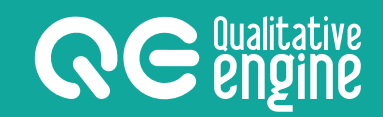

- 4. Clicant sobre la caixa de text, es desplega una llista amb tots els usuaris existents a l'aplicació, amb el fons enfosquit si ja tenen l'assignació.
- 5. L'assignació es fa clicant qualsevol usuari; per contra, si l'usuari ja era a la llista, en desapareix.

| Assigned users | (                  |
|----------------|--------------------|
| ×Àlex ×Humbe   | rt × Lluís × Marta |
| Modelers       |                    |
| Àlex           |                    |
| Humbert        |                    |
| Lluís          | ţ                  |
| Marta          |                    |
| Analists       | Ĺ                  |

#### 4.6 - Assignació d'optimització a l'usuari

Per tal que un usuari tingui adjudicada una optimització concreta que ell mateix no ha creat, se li ha d'assignar. Aquesta tasca només la pot fer un usuari amb el rol d'administrador.

#### Per fer l'assignació:

**RCCCU**ualitative **CCCCU**ualitative

- 1. Haurem d'anar a la llista d'optimitzacions a l'apartat **Optimitzacions**.
- 2. Un cop identificada l'optimització que volem assignar, fem clic al botó d'execució.

|                   | ve<br>e                                                                                                    | Administrato | 👻 🔍 🛛 🛛 🖓 English 🗸 |
|-------------------|----------------------------------------------------------------------------------------------------|--------------|---------------------|
| 요 Users ႜ O       | perators 🖶 Models 🕼 Analysis 🛹 Optimizations 🛇 Perceptions                                                      |              |                     |
| Home / Optimizati | ons                                                                                                    |              |                     |
| Optimizati        | ons 1                                                                                                    |              |                     |
|                   |                                                                                                    |              |                     |
| + New optimiz     | a de la companya de la companya de la companya de la companya de la companya de la companya de la companya de l |              | 2                   |
| Show 25           | optimizations                                                                                                   | Search:      | $\gamma$            |
| ld ^              | Model based $\Leftrightarrow$                                                                                   | Created      | Actions             |
| 23                | Eficiència institucions socials                                                                                 | 28/09/2017   |                     |

3. Trobarem la zona d'assignació d'usuaris a l'optimització a la pestanya **Usuaris** de la dreta.

| QC engine                                    |          |           |        |                   | ,       | Administrato | r • | English - |
|----------------------------------------------|----------|-----------|--------|-------------------|---------|--------------|-----|-----------|
| 요 Users 믬 Operators 윰 Models 교               | Analysis | ~ Optimiz | ations | Perceptions       |         |              |     |           |
| Home / Optimizations / Execute optimization  |          |           |        |                   |         |              |     |           |
| Execute optimization                         |          |           |        |                   |         |              | 3   |           |
| Variables                                    |          |           |        | Optimizations     | Results | Users        | /   |           |
|                                              | Value    |           |        | Initial state: 2  |         |              |     |           |
| 1- Index Renda Familiar Bruta Disponible     | 2        |           |        | Start optimizatio | on      |              |     |           |
| 2- Taxa persones usuàries d'entitats socials | 3        |           |        |                   |         |              |     |           |

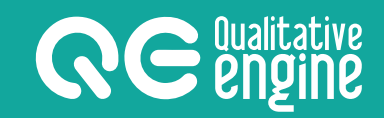

- 4. Clicant sobre la caixa de text, es desplega una llista amb tots els usuaris existents a l'aplicació, amb el fons enfosquit si ja tenen l'assignació.
- 5. L'assignació es realitza clicant qualsevol usuari; per contra, si l'usuari ja era a la llista, en desapareix.

| Assigned | users             |           |
|----------|-------------------|-----------|
| ×Àlex    | × Humbert × Lluís | s × Marta |
| Modele   | rs                |           |
| Ålex     |                   |           |
| Humbe    | ert               |           |
| Lluís    |                   | Ţ         |
| Marta    |                   |           |
| Analist  | s                 | T         |

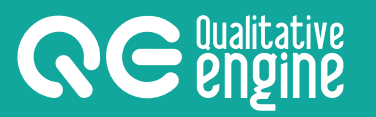

### 5. Pantalles

L'aplicació consta de 6 apartats gestionables: models, usuaris, operadors, anàlisis, optimitzacions i percepcions.

#### NOTA:

No totes les pantalles son accessibles per a tots els rols d'usuari, hi ha apartats restringits segons els privilegis d'entrada de l'usuari, com s'ha comentat a l'apartat anterior.

A continuació, es descriuen els apartats i els botons que apareixen a cada apartat:

#### 5.1 - Models

#### Llista de models

1. És una llista en forma de taula on cada fila representa un model del sistema. Es poden afegir, editar o eliminar models.

| QC Engine                                  |                                                                                       | Administrator 🗸 🚺 🛛 @ English 🗸      |
|--------------------------------------------|---------------------------------------------------------------------------------------|--------------------------------------|
| 요 Users 맘 Operators 品 Models In            | Analysis 🗠 Optimizations 🛇 Perceptions                                                |                                      |
| Home / Models                              | )                                                                                     |                                      |
| Models 2                                   |                                                                                       |                                      |
| + New model                                |                                                                                       |                                      |
| Show 25 💌 models                           |                                                                                       | Search: Eficie $3 - (4) - (5) - (6)$ |
| id ≑ Name ▲                                | Description                                                                           | Created Created                      |
| 57 🔒 Eficiencia de institución social (ES) | Sistema expert de aplicación a servicios sociales para<br>erradicación de la pobreza. | 23/05/2018 🗷 🔁 🛱 🛍                   |

- 2. Botó per a crear un model nou.
- 3. Botó per a editar un model existent i accedir a la pantalla d'edició de l'estructura.
- 4. Botó per a exportar l'estructura del model en format PDF.
- 5. Botó per a duplicar un model.
- 6. Botó per a eliminar un model.

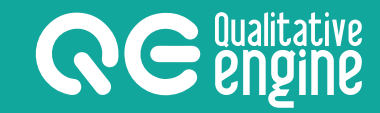

#### Edició d'un model

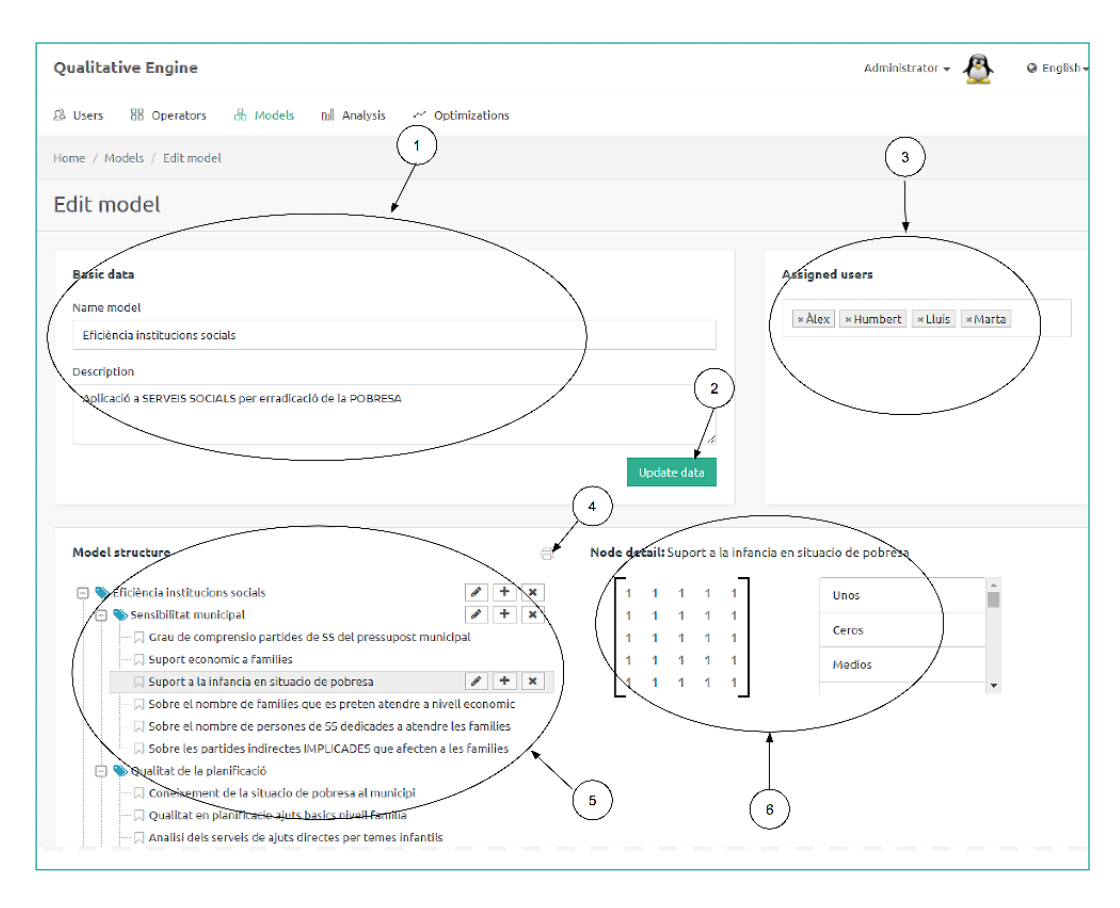

- 1. Zona d'edició de la informació bàsica del model.
- 2. Botó per a guardar la informació introduïda als camps de la zona d'edició de la informació bàsica del model.
- 3. Zona d'assignació d'usuaris al model.
- 4. Botó per a imprimir l'estructura d'arbre en format PDF.
- 5. Zona d'edició de l'estructura i els nodes que composen l'arbre.
- 6. Zona d'edició de l'operador del node de l'arbre.

#### 5.2 - Usuaris

**RCCCU**alitative **CCCCIU**alitative

#### Llista d'usuaris

1. Llista en forma de taula on cada fila representa un usuari del sistema. Es poden afegir, editar o eliminar usuaris.

| Qualitative Engine           |                 |              |         | Administrator - 🖉 🛛 🛛 Eng           |
|------------------------------|-----------------|--------------|---------|-------------------------------------|
| 윤 Users 용 Operators 윤 Models | 💵 Analysis 📈 Op | otimizations |         |                                     |
| Home / Users                 |                 |              |         |                                     |
| Users (2)                    |                 |              |         |                                     |
| + New user                   |                 |              |         |                                     |
| Show 25 • users              |                 |              |         | Search:                             |
| Id 🔶 Username 🔺              | Name            | Image        | Profile | Created     (3)     Actions     (4) |
| 1 admin                      | Administrator   | <u>&amp;</u> | Admin   | 21/05/2017                          |
| 7 alex                       | Àlex            |              | Modeler | 14/07/2017 🕼 💼                      |

- 2. Botó per a crear un usuari nou i accedir a la pantalla d'edició.
- 3. Botó per a accedir a l'edició de l'usuari.
- 4. Botó per a eliminar l'usuari de forma permanent i tota la informació relacionada.

#### Edició de l'usuari

| and eufline                                                                                                    | Administrator 👻 😺 Engusir                                   |
|----------------------------------------------------------------------------------------------------|-------------------------------------------------------------|
| 요 Users 범 Operators 님 Models Ibl Analysis ~ Optimizations 및 Perceptions                                                |                                                             |
| Home / Users / New user                                                                                                |                                                             |
| New user 1                                                                                                    |                                                             |
| Basic data Username Camberry Name Juen Garcla Password 1p7659hF Profile Basic Modeler Subscription until 2 Update data | Choose an image<br>Select file<br>Navega Humpback Whale.jpg |

- 1. Zona d'edició de la informació bàsica de l'usuari.
- 2. Botó per a guardar els camps amb la informació bàsica de l'usuari.
- 3. Botó per a afegir una nova imatge.
- 4. Botó per a eliminar la imatge associada a l'usuari.

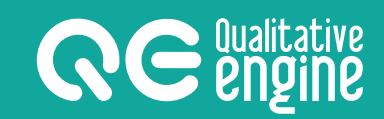

#### 5.3 - Operadors

#### Llista d'operadors

1. Llista en forma de taula on cada fila representa un operador predeterminat. Es poden afegir o eliminar operadors.

| <b>Rec</b> Engine                                                   | Administrator - 🔘 🛛 English- |
|---------------------------------------------------------------------|------------------------------|
| 🕼 Users 😸 Operators 📩 Models tal Analysis 🗠 Optimizations 🖓 Percept | lions                        |
| Home / Operators                                                    |                              |
| Operators 💛                                                         |                              |
| + Add operator                                                      |                              |
| Show 25 🗸 operators                                                 |                              |
| Id 🔶 Name 🔺                                                         | State 🔶 Actions              |
| 71 Negativo inverso                                                 | Basic a inactivate Advanced  |
| 72 Positivo directo indeterminado bajo                              | Basic 🔒 Inactivate Advanced  |

- 2. Botó per a crear un nou operador predeterminat en el sistema.
- 3. Botó per a eliminar un operador de la llista.

### 5.4 - Anàlisis

#### Llista d'anàlisis

1. Llista en forma de taula on cada fila representa una anàlisi d'un model. Es poden afegir, editar o eliminar anàlisis.

| <b>Re</b> Engine                         | 2                             | Administrator 👻 🔍 🛛 English 🗸 |
|------------------------------------------|-------------------------------|-------------------------------|
| 요 Users 범 Operators 씁 Models Id Analysis | ~ Optimizations § Perceptions |                               |
| Home / Analysis                          |                               |                               |
| Analysis                                 |                               |                               |
| Show 25 💌 analysis                       |                               | Search: Exc                   |
| Id 🔶 Model based                         | Description                   | Created      Actions          |
| 104 Exclusio economic oct                |                               | 04/10/2 3 2 2 2 2             |
| 109 OCT NOU FORMAT EXC SOCIAL            | Copy of:                      | 07/10/2017                    |
| 108 OCT NOU FORMAT EXC SOCIAL            |                               | 07/10/2017 🗷 😢 😝              |

- 2. Botó per a crear una nova anàlisi.
- 3. Botó per a editar les dades d'una anàlisi.
- 4. Botó per a crear un duplicat d'una anàlisi.
- 5. Botó per a eliminar una anàlisi.

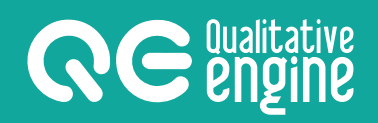

#### Execució d'una anàlisi

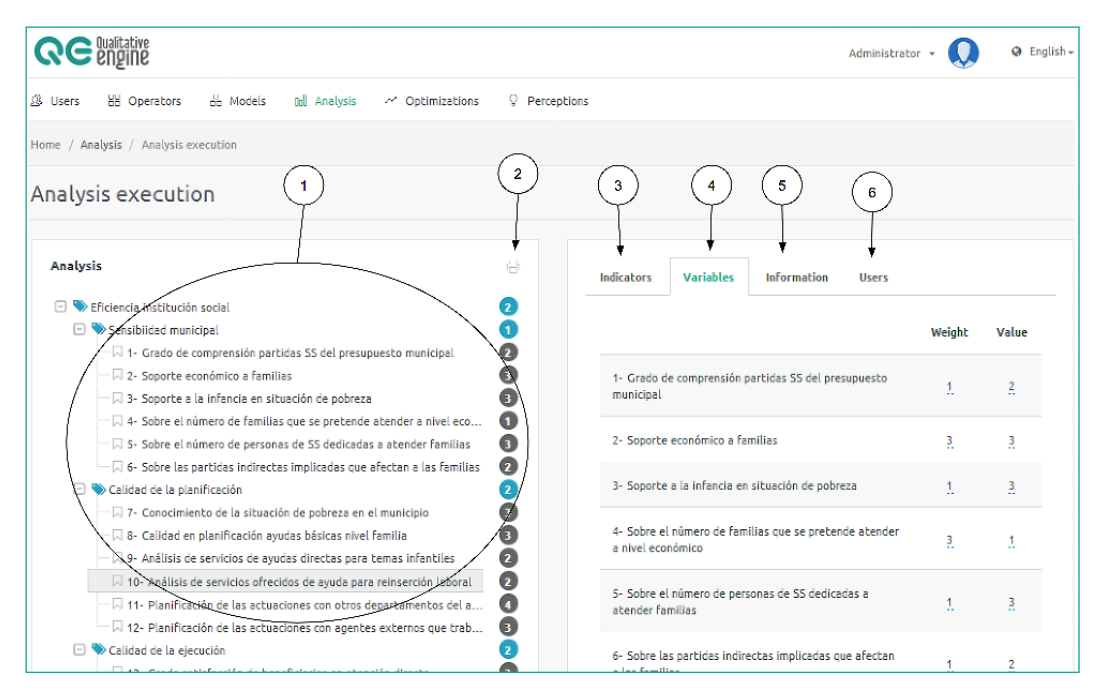

- 1. Zona d'informació del resultat dels càlculs del model.
- 2. Botó per a imprimir el model amb els càlculs en format Pdf.
- 3. Pestanya per a visualitzar la informació dels indicadors que conté el model.
- 4. Pestanya per a visualitzar la informació de les variables que conté el model.
- 5. Pestanya per a visualitzar la informació bàsica associada al model.
- 6. Pestanya per a visualitzar els usuaris assignats a l'anàlisi.

17

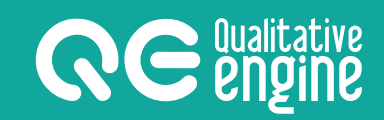

#### 5.5 - Optimitzacions

#### Llista d'optimitzacions

1. Llista en forma de taula on cada fila representa una optimització, feta a partir d'un estat inicial (anàlisi). Es poden afegir, editar o eliminar optimitzacions.

| <b>CC</b> Engine                                                       | Administrator - 🔘 🛛 e English |
|------------------------------------------------------------------------|-------------------------------|
| 윤 Users 형 Operators 성 Models 3회 Analysis ~ Optimizations 🗘 Perceptions |                               |
| Home / Optimizations                                                   |                               |
| Optimizations 2                                                        |                               |
| + New optimization                                                     |                               |
| Show 25 v optimizations                                                | Search:                       |
| Id 🔶 Model based                                                       | ▲ Created 🔶 Actions           |
| 95 MUSSIKALS                                                           | 20/11/2017 3 20/11/2017 4     |
|                                                                        |                               |

- 2. Botó per a crear una nova optimització.
- 3. Botó per a accedir a la pantalla d'execució de la optimització.
- 4. Botó per a eliminar una optimització.

#### Execució de l'optimització

| <b>Re engine</b>                                     |                 |                                                         |                    |          | Adminis | trator 👻 🄇 | e Er   |
|------------------------------------------------------|-----------------|---------------------------------------------------------|--------------------|----------|---------|------------|--------|
| Users 😸 Operators 🖧 Models 🕼 Analysis                | 2 Optimizations | Perceptions                                             |                    |          |         |            |        |
| me / Optimizations / Execute optimization            |                 |                                                         |                    |          |         |            |        |
| xecute optimization                                  |                 | 2                                                       | 3                  | 4        |         |            |        |
| Variables                                            |                 | Optimizations                                           | Results            | Users    |         |            |        |
| 1-Renda familiar bruta                               | Value           | 3 results founde<br>O Process stopp<br>The best result: | d.<br>ed and not f | inished. |         |            |        |
| 2- Usuaris ent socials                               | 3               | 1                                                       | 2<br>3             | 3<br>4   | 4       | 5<br>3     | 6<br>5 |
| 3- Percepcio precarietat economica                   | 4               | Second best res                                         | ult:               |          |         |            |        |
| <ul> <li>Taxa Persones ateses ent socials</li> </ul> | 2               | 1                                                       | 2                  | 3        | 4       | 5          | 6      |
| 5- Taxa perones cobren prestacio                     | 3               | Third best result                                       | 2                  | 4        | 2       | , ,        | 5      |
| 6 Tana annual a share an shar                        | ~               | 1                                                       | 2                  | 3        | 4       | 5          | 6      |

- 1. Zona on es llisten les variables per a poder fixar-les.
- 2. Pestanya d'inici del procés d'optimització.
- 3. Pestanya on es mostren els resultats proposats de l'optimització.
- 4. Pestanya on es visualitzen i es gestionen els usuaris assignats a l'optimització.

#### 5.6 - Percepcions

**RCCCU**ualitative **CCCCU**ualitative

#### Llista de percepcions

1. Llista en forma de taula on cada fila representa una percepció creada. Es poden afegir, editar o eliminar percepcions.

|                    | 2                                             | (1)          |            | Administrator - Q 🛛 🛛 Administrator |
|--------------------|-----------------------------------------------|--------------|------------|-------------------------------------|
| & Users H Ope      | erators 🗄 Models 🖬 Analysis 🗠 Optimizations ♀ | Perceptions  |            |                                     |
| Home / Perceptions |                                               |              |            |                                     |
| Perceptions        | 2                                             |              |            |                                     |
| + New perception   | perceptions Description                       | Query 🔶      | Search     | Actions 4                           |
| 16                 | inseguridad ciudadana                         | inseguridad  | 25/03/2018 | 3 - 2 8                             |
| 1                  | Prova de cerca                                | vaga general | 29/05/2018 |                                     |
| 14                 | Quality of life Josep                         | uncertainty  | 15/12/2017 | 2                                   |
| 13                 | Secure social enviroment test                 | insecurity   | 14/12/2017 | 28                                  |

- 2. Botó per a obrir la finestra d'una nova percepció.
- 3. Botó per a anar a l'execució de la percepció.
- 4. Botó per a eliminar la percepció que correspon a la fila.

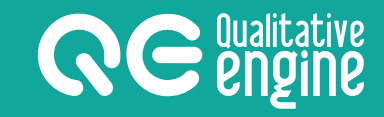

#### Execució de la percepció

| <b>R</b> C engine                                                   | Administrator 👻 🔘 🛛 🛛 Administrator                                                                                                    |
|---------------------------------------------------------------------|----------------------------------------------------------------------------------------------------|
| 요 Users 문원 Operators հ৯ Models 11회 Analysis 🛩 Optimizations 🖓 Perce | eptions                                                                                                    |
| Home / Perceptions / Execution                                      |                                                                                                    |
| Perception execution                                                | 2 3 4<br>Results Information Users                                                                                                    |
| Write your query                                                    | ✓ Process completed.                                                                                                    |
| choose date range                                                   | Searched: jordis         Dates:         From 22/10/2017 to 24/10/2017           Media: Twitter         Place: Vic Barcelona CT (10km.) |
| What media?                                                         | 10 tweets found.                                                                                                    |
| choose the place Thoose the place                                   |                                                                                                    |
| Choose the distance                                                 |                                                                                                    |
| Execute                                                             |                                                                                                    |
|                                                                     |                                                                                                    |

- 1. Zona de dades que es demanen per a executar la percepció.
- 2. Pestanya on es mostra el resultat del procés.
- 3. Pestanya on es pot editar la informació de la percepció.
- 4. Pestanya on es gestionen els usuaris assignats a la percepció.

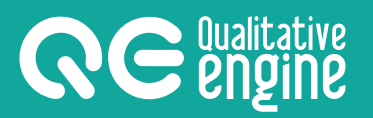

### 6. Treballant amb QE

En els apartats següents s'explicaran, pas a pas i amb suport visual, totes les accions que es poden dur a terme amb la plataforma **QE**:

#### 6.1 - Models

#### Crear un model

- 1. Per a crear un model, hem d'anar a l'apartat *Models*.
- 2. Prémer el botó *Nou model*.

| Qualitative Engine                                                                | Administrator + 🖉                                  | Ø English≁ |
|-----------------------------------------------------------------------------------|----------------------------------------------------|------------|
| 윤 Users EE Operators & Models III Analysis ~ Optimizations                        |                                                    |            |
| Home / Models                                                                     |                                                    |            |
| Models 2                                                                          |                                                    |            |
| + New madel                                                                       |                                                    |            |
| Show 25 <b>v</b> models                                                           | Search:                                            |            |
| Id 🖶 Name 🔺 Description                                                           | ${\buildrel \ \ \ \ \ \ \ \ \ \ \ \ \ \ \ \ \ \ \$ | s          |
| 12 Eficiência Institucions socials Aplicació a SERVEIS SOCIALS per erradicació de | a POBRESA 19/06/2017 2                             |            |

Apareix una finestra on demana omplir informació bàsica.

| New model            | ×          |
|----------------------|------------|
| Name model           |            |
| Enter a name model.  |            |
| Description          |            |
| Enter a description. | (5) (6)    |
|                      |            |
| (4)                  | Close Save |

- 3. Camp per al nom del model.
- 4. Camp per a la descripció del model (no és obligatori).
- 5. Botó per a anul·lar la creació del model i tancar la finestra.
- 6. Botó per a acceptar la creació del model.

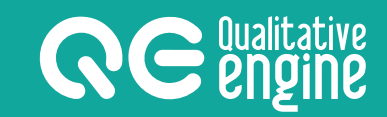

#### Modificar l'estructura d'un model

- 1. Per a editar un model haurem d'anar a la pantalla d'edició del model.
- 2. Zona on es troba l'estructura dels nodes del model a modificar.
- 3. Botó per a crear l'arrel de l'arbre a partir de la qual penjaran la resta de nodes.

| <b>Regine</b>                                                         | Administrator 👻 🔍 🛛 e Eng |
|-----------------------------------------------------------------------|---------------------------|
| Users 🗄 Operators 🗄 Models 🖬 Analysis 🖍 Optimizations 🖓 Perceptions   |                           |
| ne / Models / Edit model                                              |                           |
| lit model                                                             |                           |
| Basic data                                                            | Assigned users            |
| Name model                                                            |                           |
|                                                                       |                           |
| Estimació de la inclusió social, aplicant els conceptes de J Subirats |                           |
|                                                                       |                           |
|                                                                       |                           |
| Culocked                                                              |                           |
| Update data                                                           |                           |
| 3                                                                     |                           |
| Ϋ́                                                                    |                           |
| Mødel structure                                                       |                           |
|                                                                       |                           |
| NDICADOR INCLUSIO SOCIAL                                              | $\geq$                    |

- 4. Botó per a editar el text del node.
- 5. Botó per a penjar un node nou a mode de fill.
- 6. Botó per a eliminar el node i tots els seus fills.

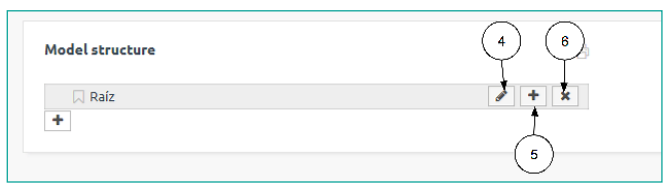

- 7. Camp on modificar el text del node.
- 8. Botó per a validar els canvis de text del node.
- 9. Botó per a cancel·lar l'edició del text del node.

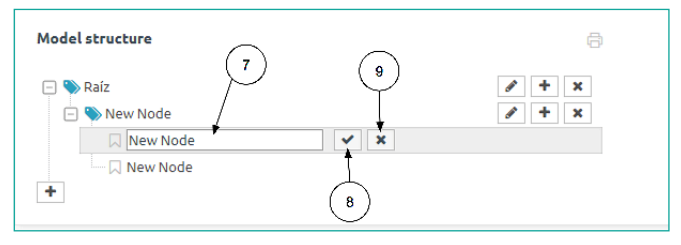

23

#### 6.2 - Anàlisi

#### Crear una anàlisi

- 1. Per a crear l'anàlisi, haurem d'anar a l'apartat Anàlisi.
- 2. Prémer el botó Nova anàlisi.

| QC Engine                                 |                                       | Administrator 👻 😡 🛛 🛛 English - |
|-------------------------------------------|---------------------------------------|---------------------------------|
| 요 Users 범 Operators & Models Id A         | nalysis ~ Optimizations 🖓 Perceptions |                                 |
| Home / Analysis                           |                                       |                                 |
| Analysis                                  | $\bigcirc$                            |                                 |
| + New analysis                            |                                       |                                 |
| Show 25 💌 analysis                        |                                       | Search: Ef                      |
| Id $\stackrel{\diamond}{=}$ Model based   | Description                           | eq Created $ eq$ Actions        |
| 170 Eficiencia de institución social (ES) |                                       | 23/05/2018 😢 街 🚖                |

Apareix una finestra on es demana omplir uns camps amb la informació bàsica.

| Add a new analysis 3<br>Model       | ×            |
|-------------------------------------|--------------|
| 12- Eficiència institucions socials | v            |
| Description                         |              |
| •                                   | 5 6          |
| 4                                   | Close Create |

- 3. Seleccionar en la llista desplegable el model en que es basarà l'anàlisi.
- 4. Camp per a incloure alguna descripció de l'anàlisi.
- 5. Botó per a anul·lar la creació de l'anàlisi i tancar.
- 6. Botó per a confirmar la creació.

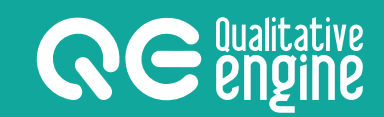

#### Executar una anàlisi

- 1. Per a treballar amb una anàlisi, haurem d'anar a la pantalla Execució de l'anàlisi.
- 2. Zona on es mostren els valors dels resultats dels càlculs del model; s'hi pot veure l'arbre desplegat i, a la dreta, els valors que prenen les variables i els indicadors.
- 3. Es pot navegar entre pestanyes d'indicadors i variables per tal de veure la llista de tots els indicadors del model, o bé, de totes les variables numerades.
- 4. Es pot modificar el pes clicant sobre el número del pes subratllat de cada variable o indicador de la llista.
- 5. Es pot modificar el valor clicant sobre el número subratllat de cada variable o indicador de la llista.

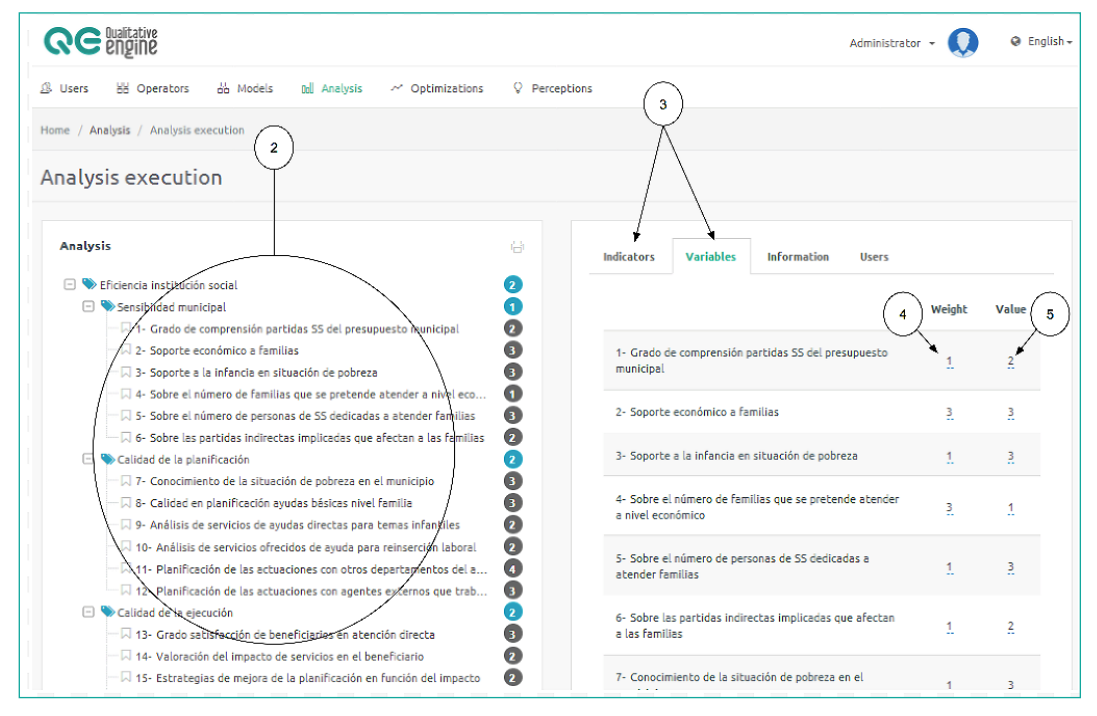

#### NOTA:

Els valors de l'arbre es tornen a calcular automàticament a cada canvi que es faci sobre els indicadors o les variables.

#### Editar la informació bàsica de l'anàlisi

**RE** Qualitative engine

- 1. Per a fer-ho, haurem d'anar a la pantalla Execució de l'anàlisi.
- 2. Clicar sobre la pestanya Informació per a veure la informació bàsica associada al model de l'anàlisi.
- 3. Camp on es pot modificar la descripció de l'anàlisi.
- 4. Clicar aquest botó per a actualitzar les dades modificades.

| <b>Relative</b>                                                          | Administrator - 📿 🛛 Administrator      |
|--------------------------------------------------------------------------|----------------------------------------|
| ); Users 😸 Operators 🖧 Models 🖬 Analysis 🦟 Optimizations 🖓 Per           | rceptions                              |
| ome / Analysis / Analysis execution                                      | 2                                      |
| Analysis execution                                                       |                                        |
| Analysis 😔                                                               | Indicators Variables Information Users |
| 🖃 🗞 Arrel 🚺 ງ                                                            | Madel based                            |
| 🖃 💊 Sensibilitat municipal 🛛 🚯                                           | Model based                            |
| I - Grau de comprensio partides de SS del pressupost municipal 🛛 🚯       | Eficiència institucions socials        |
| - 2- Suport economic a families                                          | Description                            |
| 🗔 3- Suport a la infancia en situacio de pobresa 🛛 🛐                     |                                        |
| — 🗔 4- Sobre el nombre de families que es preten atendre a nivell econ 🚺 | Escat inicial del sistema.             |
| — 🗔 5- Sobre el nombre de persones de SS dedicades a atendre les fami 🚯  |                                        |
| 🗌 🗔 6- Sobre les partides indirectes IMPLICADES que afecten a les fam 🔞  |                                        |
| 🖃 📡 Qualitat de la planificació 🛛 🔹 🕄 🕄 🕄 🕄 🕄                            |                                        |
| 🗔 7- Coneixement de la situacio de pobresa al municipi                   | ( 4 ) Update                           |
| - 🗔 8- Qualitat en planificacio ajuts basics nivell familia              |                                        |

#### 6.3 - Optimitzacions

#### Crear una optimització

- 1. Per a crear una optimització haurem d'anar a l'apartat **Optimitzacions**.
- 2. Prémer el botó *Nova optimització*.

| <b>Restauration</b>                                                      | Administrator + 🕠 | 🛛 English 🗸 |
|--------------------------------------------------------------------------|-------------------|-------------|
| යි Users 범 Operators db Models 11 Analysis ~ Optimizations 및 Perceptions |                   |             |
| Home / Optimizations                                                     |                   |             |
| Optimizations                                                            |                   |             |
|                                                                          |                   |             |
| + New optimization (2)                                                   |                   |             |

- 3. En la llista desplegable, seleccionar l'estat inicial del diagnòstic a partir d'una anàlisi existent.
- 4. Botó per a cancel·lar l'acció.
- 5. Botó per a crear l'optimització i confirmar els canvis.

| , and a new analysis                | (3)    |          |           |
|-------------------------------------|--------|----------|-----------|
| Analysis based (initial state)      | $\sim$ | $\frown$ | $\square$ |
| 35- Eficiència institucions socials | *      | (4)      | Ş         |
|                                     |        | X        |           |
|                                     |        | <u> </u> | *         |

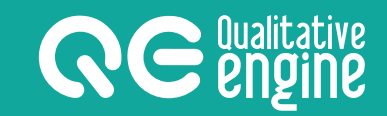

#### Executar una optimització

- 1. Per a fer-ho, haurem d'anar a la pantalla *Execució optimització*.
- 2. A la llista de variables, el valor de les marcades quedarà fix quan es calculi l'optimització, no es buscarà una solució on canviin aquestes variables.
- 3. La primera pestanya mostra l'estat inicial, i el diagnòstic buscarà les solucions per a millorar en un grau aquest estat inicial.
- 4. Botó per a activar l'optimització.

| <b>Re Engine</b>                                              |             |                                                                                                    | Administrator - 😡 🛛 English |
|---------------------------------------------------------------|-------------|----------------------------------------------------------------------------------------------------|-----------------------------|
| 요 Users 방 Operators db Models 10에 Analysis ~                  | Optimizatio | ns 🖓 Per                                                                                                    | 'erceptions                 |
| Home / Optimizations / Execute optimization                   |             |                                                                                                    | (3)                         |
| Execute optimization                                          |             | 2                                                                                                    | )                           |
| Variables                                                     |             |                                                                                                    | Optimizations Results Users |
|                                                               | Value       | 1                                                                                                    | Initial state: 2            |
| 1- Grau de comprensió partides de 55 del pressupost municipal | 4           | Image: A start of the start of the start | Start optimization          |
| 2- Suport econòmic a families                                 | 3           |                                                                                                    |                             |
| 3- Suport a la infància en situació de pobresa                | 2           |                                                                                                    |                             |

#### Interpretar els resultats

- 1. A la pestanya *Resultats*, es visualitzen les millors propostes de canvi de variables per a optimitzar el sistema.
- 2. Indica si el procés ha acabat.
- 3. Els resultats de les optimitzacions es mostren en forma de taula on la primera fila és el número de la variable i a sota s'indica el valor que ha de prendre. S'indica amb fons verd aquelles variables que han canviat.

| 14917 results founded.         Process is still running.         The best result:         1       2       3       4       5       6       7       8       9       10       11       12       13       14       15       16       17       18       19       20       21       22       2         2       3       3       1       3       2       2       2       4       3       2       3       3       1       3       2       1       3         Second best result:                                                                                                    |                        |               |               |                 |                |               |               |               |        |                |         |         |         |         |    |    |         |         | (3      | リ       |         |                |    |
|----------------------------------------------------------------------------------------------------|------------------------|---------------|---------------|-----------------|----------------|---------------|---------------|---------------|--------|----------------|---------|---------|---------|---------|----|----|---------|---------|---------|---------|---------|----------------|----|
| Process is still running.         The best result:         1       2       3       4       5       6       7       8       9       10       11       12       13       14       15       16       17       18       19       20       21       22       2         2       3       3       1       3       2       2       2       2       4       3       2       3       3       1       3       2       1       3         Second best result:                                                                                                    | 14917 results founded. |               |               |                 |                |               |               |               |        |                |         |         |         |         |    |    |         |         |         |         |         |                |    |
| 1       2       3       4       5       6       7       8       9       10       11       12       13       14       15       16       17       18       19       20       21       22       2         2       3       3       1       3       2       2       2       4       3       2       3       3       1       3       2       1       3         Second best result:                                                                                                    | ¢                      | Рго           | ces:          | s is s          | still          | run           | ning          | ).            |        |                |         |         |         |         |    |    |         |         |         |         | /       | //             |    |
| 1       2       3       4       5       6       7       8       9       10       11       12       13       14       15       16       17       18       19       20/21       22       2       2       3       3       1       3       2       1       3       2       3       3       1       3       2       1       3       3       3       1       3       2       1       3       3       3       1       3       2       1       3       3       3       1       3       2       1       3       3       3       1       3       2       1       3       3       3       1       3       2       1       3       3       1       3       2       1       3       3       1       3       2       1       3       3       1       3       2       1       3       3       3       1       3       2       1       3       3       1       3       3       1       3       3       1       3       3       1       3       3       1       3       3       1       3       3       3 | The                    | e be          | st re         | esul            | t:             |               |               |               |        |                |         |         |         |         |    |    |         |         |         | ,       | Π       |                |    |
| 2 3 3 1 3 2 2 2 2 4 3 2 3 2 2 2 3 3 1 3 2 1 3<br>Second best result:                                                                                                    |                        |               |               |                 |                |               |               |               |        |                |         |         |         |         |    |    |         |         |         | 1       | 1       |                |    |
| Second best result:                                                                                                    | 1                      | 2             | 3             | 4               | 5              | 6             | 7             | 8             | 9      | 10             | 11      | 12      | 13      | 14      | 15 | 16 | 17      | 18      | 19      | 20      | /21     | 22             | 23 |
| Second best result:                                                                                                    | 1<br>2                 | <b>2</b><br>3 | 3<br>3        | <b>4</b><br>1   | <b>5</b><br>3  | 6<br>2        | 7<br>2        | 8<br>2        | 9<br>2 | 10<br>2        | 11<br>4 | 12<br>3 | 13<br>2 | 14<br>3 | 15 | 2  | 17<br>3 | 18<br>3 | 19<br>1 | 20<br>3 | 21<br>2 | 22             | 23 |
|                                                                                                    | 1<br>2                 | <b>2</b><br>3 | <b>3</b><br>3 | <b>4</b><br>1   | <b>5</b><br>3  | <b>6</b><br>2 | <b>7</b><br>2 | <b>8</b><br>2 | 9<br>2 | <b>10</b><br>2 | 11<br>4 | 12<br>3 | 13<br>2 | 14<br>3 | 2  | 2  | 3       | 3       | 19<br>1 | 3       | 21      | <b>22</b><br>1 | 3  |
|                                                                                                    | 1<br>2<br>5ec          | 2<br>3        | 3<br>3<br>be  | 4<br>1<br>st re | 5<br>3<br>25ul | 6<br>2<br>t:  | 7<br>2<br>7   | 82            | 9<br>2 | 10<br>2        | 11 4    | 12      | 13 2    | 14      | 15 | 16 | 17      | 18      | 19      | 20      | 21      | 22             | 23 |

#### 6.4 - Percepcions

#### Crear una percepció

- 1. Per a crear una percepció, haurem d'anar a l'apartat *Percepcions*.
- 2. Clicar el botó *Nova percepció*.
- 3. Botó per a anar a l'execució de la percepció.
- 4. Botó per a eliminar la percepció.

| <b>Re</b> Qualitat | ve<br>Ø                                       | 1             |            | Administrator 👻 | Ø English▼ |
|--------------------|-----------------------------------------------|---------------|------------|-----------------|------------|
| 요 Users 88 0       | operators 🔒 Models 💷 Analysis 🛹 Optimizations | 9 Perceptions |            |                 |            |
| Home / Perceptio   | ns                                            |               |            |                 |            |
| Perception         | 2                                             |               |            |                 |            |
| + New percep       | tion                                          |               |            |                 |            |
| Show 25            | / perceptions                                 |               | Sea        | rch:            | $\bigcirc$ |
| ld ∲               | Description A                                 | Query 👙       | Created    | Actions         | <u>+</u>   |
| 1                  |                                               | vaga general  | 03/11/2017 | 26              |            |
| 3                  | Exemple de cerca                              | puigdemont    | 02/11/2017 |                 |            |
| 2                  | Farem la descripció i poc més.                | jordis        | 24/10/2017 |                 |            |
| 16                 | inseguridad ciudadana                         | inseguridad   | 25/03/2018 |                 |            |
| 5                  | PROVA FEINA PREMIA                            | pulgdemont    | 05/11/2017 | 6               |            |
| 14                 | Quality of life Josep                         | uncertainty   | 15/12/2017 | 1               |            |

- 1. Camp per a escriure un petit text que identifiqui la percepció.
- 2. Botó per a cancel·lar l'acció.
- 3. Botó per a crear la percepció i anar a l'execució.

| Create a new perception  |       | ×    |
|--------------------------|-------|------|
| Write here a description | 2     | 3    |
| oc                       | Close | Save |

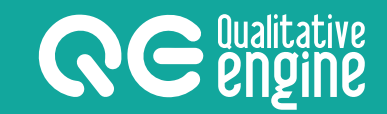

#### Executar una percepció

Per a fer-ho, haurem d'anar a la pantalla *Execució de la percepció*.

- 1. Al bloc de la part esquerre, es troba el formulari per a llançar l'execució de la percepció.
- 2. La pestanya *Resultats* mostra els resultats de l'execució de la percepció.
- 3. La pestanya *Informació* serveix per a editar la informació bàsica de la percepció.

| <b>Re</b> Engine                                                                                                    | Adrià Cutillas 👻 💽 🛛 🛛 English 🕶                                                                                                    |
|----------------------------------------------------------------------------------------------------|----------------------------------------------------------------------------------------------------|
| 🖞 Models 🖬 Analysis 🗠 Optimizations 🛇 Perceptions                                                                                                    |                                                                                                    |
| Home / Perceptions / Execution                                                                                                    |                                                                                                    |
| Perception execution                                                                                                    | 2 3                                                                                                    |
| Execution Write your query Write a query Choose sate range to What media? What media? What media? Choose the place Choose the place Choose the | Results       Information            Process completed.          Searched: puigdemont:       Dates: From 31/10/2017 to 02/11/2017         Media: Twitter       Place: Mataró Barcelona CT (10km.)         167 tweets found. |

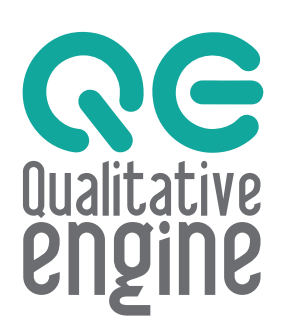

qualitativeengine.com © 2017 GESTIÓ DE CONEIXEMENT SOCIAL SL

> MANUAL D'USUARI v.CAT-1-05-2018